## 柳州工学院公寓插座及南校空调微信充值 操作指南

一、微信搜索并关注"柳州工学院服务号",点击服务-电费 缴费(图一),进入充值界面(图二);

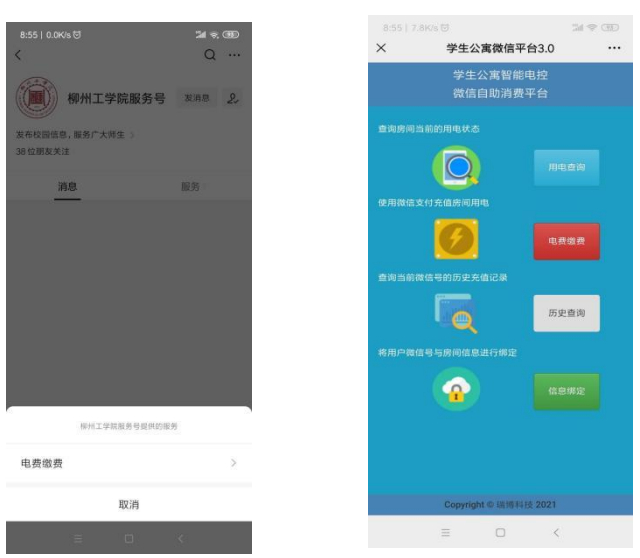

二、点击对应按钮,进入相关页面,选择相应楼栋并按规则 输入房间号;

三、选择金额进行充值(图三)。

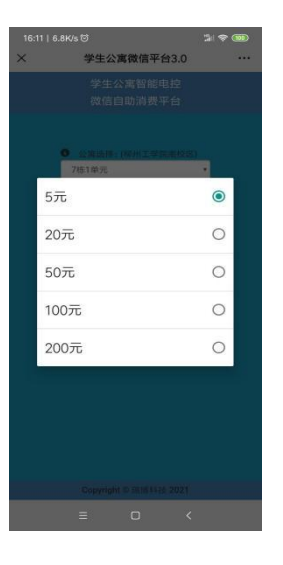

四、注意事项

,

(一) 房号输入方式

1. 插座充值: 楼栋号+房间号。例: 1 栋 101, 输入 1101。

2. 空调充值: K+楼栋号+房间号。例: 1 栋 101, 输入 K1101。

3.8 栋、9 栋公寓充值时不区分插座、空调,输入楼栋号+房间号。例:9 栋 201,输入 9201。

(二)充错无法更改,为防止误充,建议使用"信息绑定"功能,之后可直接查询和充值绑定的宿舍,每个微信号限绑定一个房号(可解绑)。

(三)系统存在延时,请及时查询电费使用情况。